## **To Access Your Course Evaluation Results**

1. Log into Sage: https://secureweb.brandeis.edu/sage/.

2. If your **pop-up blocker** is on you will need to turn it **off** as it will block access to your evaluations. (The pop-up control, if required, can be found under "Tools" in Internet Explorer, Mozilla Firefox (click on "Options"), and Netscape.)

3. Select the "Faculty Center" tab.

4. Once in the Faculty Center window, select the correct term. (The image below shows the Fall 2009 semester selected; you will need to select "Spring Semester 2010.")

| nstructor/Adv | isor Center                                     | ø = |
|---------------|-------------------------------------------------|-----|
|               |                                                 |     |
| faculty of    | center faculty data class search browse catalog |     |
| Faculty Ce    | enter                                           |     |
| Select Te     | rm                                              |     |
|               |                                                 |     |
|               | CONTINUE                                        |     |
| Select a te   | rm then click Continue.                         |     |
|               | Term                                            |     |
|               | Spring Semester 2010                            |     |
|               | Fall Semester 2009                              |     |
| 0             | Spring Semester 2009                            |     |
| 0             | Fall Semester 2008                              |     |
|               |                                                 |     |

5. Click the "Continue" button (above the list of terms, and to the right).

6. Your courses for Spring 2010 will be listed. To access your evaluations, click on the Course Evaluation Reports icon which is situated to the left of each of the courses listed.

| Faculty C                                                                | enter                                                  | 1                                                                 |                                                    |                                                                               |                                              |                                |                    |                  |          |
|--------------------------------------------------------------------------|--------------------------------------------------------|-------------------------------------------------------------------|----------------------------------------------------|-------------------------------------------------------------------------------|----------------------------------------------|--------------------------------|--------------------|------------------|----------|
| Final Exam Sci                                                           | nedule                                                 |                                                                   |                                                    |                                                                               | <u>Go To</u><br><u>Go to</u><br><u>Go to</u> | Latte<br>Web Bulle<br>Schedule | etin<br>of Classes |                  |          |
|                                                                          |                                                        |                                                                   |                                                    |                                                                               | <u>Go to</u>                                 | Registrar                      | Home Page          | 2                |          |
| Fall Semeste                                                             | er 2009   Br                                           | andeis Univ                                                       | ersity                                             | change term                                                                   |                                              |                                |                    |                  |          |
| Fall Semeste<br>Legend / Ke                                              | er 2009   Br                                           | andeis Univ                                                       | ersity                                             | change term                                                                   |                                              |                                |                    |                  |          |
| Fall Semeste<br>Legend / Ke<br>È<br>Final Ex<br>Plannin                  | er 2009   Br<br>y only - Use<br>am<br>g                | o icons on the Course                                             | ersity<br>he left of<br>Evaluation                 | change term<br>each class<br>on Reports 🖞 C                                   | Consent Code:                                | s 🟦 (                          | Class Rost         | er 🛐             | Grade Ro |
| Fall Semeste<br>Legend / Ke<br>Enal Ex<br>Plannin<br>My Teachi           | er 2009   Br<br>y only - Use<br>am<br>g<br>ng Schedule | <ul> <li>icons on ti</li> <li>Course</li> <li>Fall Sem</li> </ul> | he left of<br>Evaluation                           | change term<br><sup>7</sup> each class<br>on Reports ♀ C<br>09 > Brandeis Uni | Consent Code:<br>Iversity                    | s 🏦 C                          | Class Rost         | ter 🛐            | Grade Ro |
| Fall Semeste<br>Legend / Ke<br>Final Ex<br>Plannin<br>My Teachi<br>Class | er 2009   Br<br>y only - Use<br>am<br>g<br>Class Title | o icons on ti                                                     | he left of<br>Evaluation<br>Evaluation<br>Enrolled | change term                                                                   | Consent Code                                 | s 🏦 C<br>Room                  | Class Rost         | er 🛐<br>Class Da | Grade Ro |